# U2 (International Version - S92P) Product Manual

Printed Version 2021/04/08 v1.1

# **Reviewed By: He Yuan**

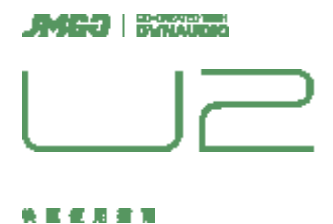

#### Announcement

JMGO is committed to continuously improving both product performance and functionality. The images and function descriptions in the product manual are subject to product and factory presets. JMGO reserves the right to improve the functionality and human-machine interface (HMI) outlined in this manual without prior notice. The actual product should take precedence.

Take care of the product in a proper manner. JMGO is not responsible for any losses caused by the improper operation of software, hardware, or maintenance, nor any losses resulting from the disclosure of personal information to a third party. JMGO is not responsible for any accidental losses that may occur during the use of this manual, nor will it be responsible for any third-party claims arising from the use of this product.

The function descriptions of this product have been carefully reviewed and proofread by JMGO personnel. If you notice any omissions, we apologize and would appreciate it if you could point them out to us.

The software of this product will be continuously improved and updated to unlock more functionality. There may be differences between the functions of the purchased product and the instructions herein. Please scan the QR code to download the latest version of this product manual.

To learn more about JMGO's products and value-added services, visit our official website at www.jmgo.com.

#### **FCC Requirement**

#### (1) All Products (required)

Changes or modifications not expressly approved by the party responsible for compliance could void the user's authority to operate the equipment.

This device complies with Part 15 of the FCC Rules. Operation is subject to the following two conditions:

(1) this device may not cause harmful interference, and

(2) this device must accept any interference received, including interference that may cause undesired operation.

#### (2) Class B Device Warning

Note: This equipment has been tested and found to comply with the limits for a Class B digital device, pursuant to Part 15 of the FCC Rules. These limits are designed to provide reasonable protection against harmful interference in a residential installation. This equipment generates, uses, and can radiate radio frequency energy, and if not installed and used in accordance with the instructions, may cause harmful interference to radio communications. However, there is no guarantee that interference will not occur in a particular installation. If this equipment does cause harmful interference to radio or television reception, which can be determined by turning the equipment off and on, the user is encouraged to try to correct the interference by one or more of the following measures:

- Reorient or relocate the receiving antenna.

- Increase the separation between the equipment and receiver.

- Connect the equipment into an outlet on a circuit different from that to which the receiver is connected.

- Consult the dealer or an experienced radio/TV technician for help.

# (3) FCC 20cm RF Exposure Statement (only add the following statement if the product is used >20cm away from the body)

This equipment complies with FCC radiation exposure limits set forth for an uncontrolled environment. This equipment should be installed and operated at least 20cm between the radiator & your body. This transmitter must not be co-located or operating in conjunction with any other antenna or transmitter.

#### **Product Manual (warnings must be in English and French)**

This device contains license-exempt transmitter(s)/receiver(s) that comply with Innovation, Science and Economic Development Canada's license-exempt RSS(s). Operation is subject to the following two conditions:

(1) This device may not cause interference.

(2) This device must accept any interference, including interference that may cause undesired operation of the device.

Cet appareil contient des émetteurs/récepteurs exempts de licence qui sont conformes aux RSS exempts de licence d'Innovation, Sciences et Développement économique Canada. Son fonctionnement est soumis aux deux conditions suivantes :

(1) cet appareil ne doit pas causer d'interférences nuisibles.

(2) cet appareil doit accepter toute interférence, y compris les interférences pouvant entraîner un fonctionnement indésirable.

# (2) Canadian 20cm RF Exposure Statement (only add the following statement if the product is used >20cm away from the body)

The device meets the exemption from the routine evaluation limits in section 2.5 of RSS 102 and compliance with RSS-102 RF exposure. Users can obtain Canadian information on RF exposure and compliance.

L'appareil satisfait à l'exemption des limites d'évaluation de routine de la section 2.5 de RSS 102 et à la conformité à l'exposition RF RSS-102. Les utilisateurs peuvent obtenir des informations canadiennes sur l'exposition aux RF et la conformité.

This transmitter must not be co-located or operating in conjunction with any other antenna or transmitter. This equipment should be installed and operated with a minimum distance of 20 centimeters between the radiator and your body.

Cet émetteur ne doit pas être placé au même endroit ou fonctionner en conjonction avec une autre antenne ou un autre émetteur. Cet équipement doit être installé et utilisé à une distance minimale de 20 cm entre l'émetteur de radiofréquences et votre corps.

#### **Safety Warning**

Read this product manual thoroughly before attempting to use this product. Store the product manual in a safe location so it may be referenced at any time.

The product can be powered on and off by plugging and unplugging the power cord. The socket should be located near the product and easily accessible.

This product contains a laser module. Do not disassemble or modify this module without authorization. Failure to follow this guideline may result in personal injury.

This is a Class 2 laser product. To avoid damage to the eyes, do not stare directly at the beam.

Do not block the air inlet or outlet of the product with any objects when it is projecting an image. Doing so may result in excessive internal temperatures and damage to the projector.

Do not hit or drop the product from a significant height.

If you encounter an issue with the product, do not attempt to disassemble it without authorization. Contact professional after-sales personnel to resolve the issue.

If you need to perform repairs on the product, wear a laser face shield with an OD (optical density) of  $\geq$  4 and a wavelength range of 440-660nm.

Battery Safety Warning

The remote control contains a built-in rechargeable battery. Observe the below safety guidelines.

Do not disassemble, hit, squeeze, or throw into a fire.

Do not continue use in case of severe malfunction.

Do not expose to high temperatures.

Do not use if battery has become immersed in water.

Replacing the battery with another of the wrong type may result in explosion. Ensure that used batteries are disposed of carefully.

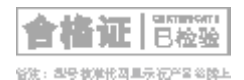

**Product Laser Safety Parameters** 

Laser Safety Standard

Class 2 laser product in compliance with the GB 7247.1 safety standard

Laser Radiation Parameters Maximum Laser Radiation Output: ≤66mW

Emission Wavelength:

Blue: 455-475nm

Green: 515-535nm

Red: 630-655nm

PARAMETERS

#### **Dear Customer:**

Thank you for purchasing this JMGO product! The JMGO Smart Theater utilizes high-def projection solutions, smart ICs, and advanced audio technologies to deliver a crisp, detailed, beautiful, and giant screen audiovisual experience at any time, from anywhere. The product is designed with portability and home theater applications in mind.

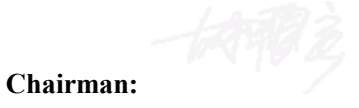

## -. Scope of Delivery

Projector Body x1

Power Cord x1

Remote Control x1

Remote Control Charging Cable x1

Grommet Holder x2

Product Manual & Three Guarantees Service Card x1

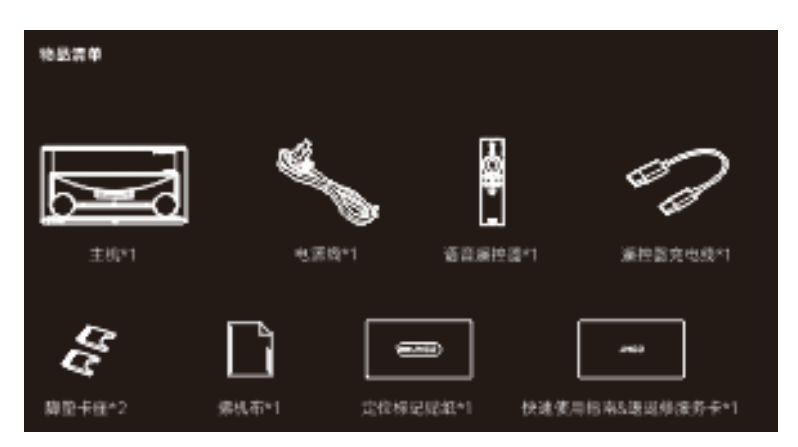

\*Note: Thank you very much for purchasing this JMGO product. Please check the items received against those listed on the scope of delivery. If the items received are not the same as the scope of delivery, please contact JMGO customer service as soon as possible.

## 二. Projector Appearance and Functions

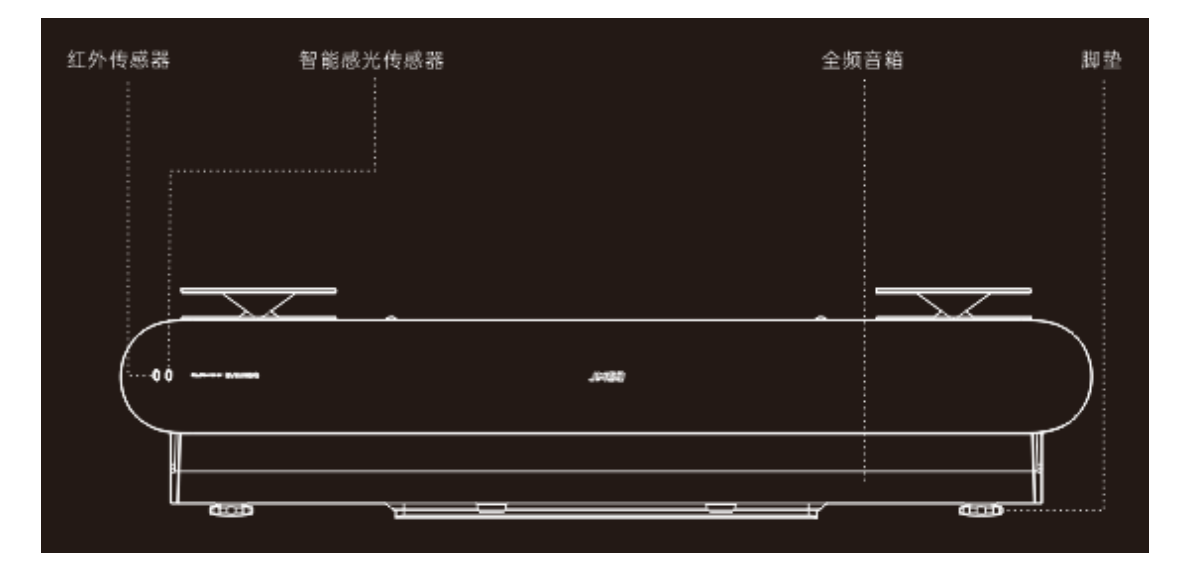

- 1. Infrared sensor
- 2. Smart photosensitive sensor
- 3. Full-range speaker
- 4. Tilt-Adjustment Foot

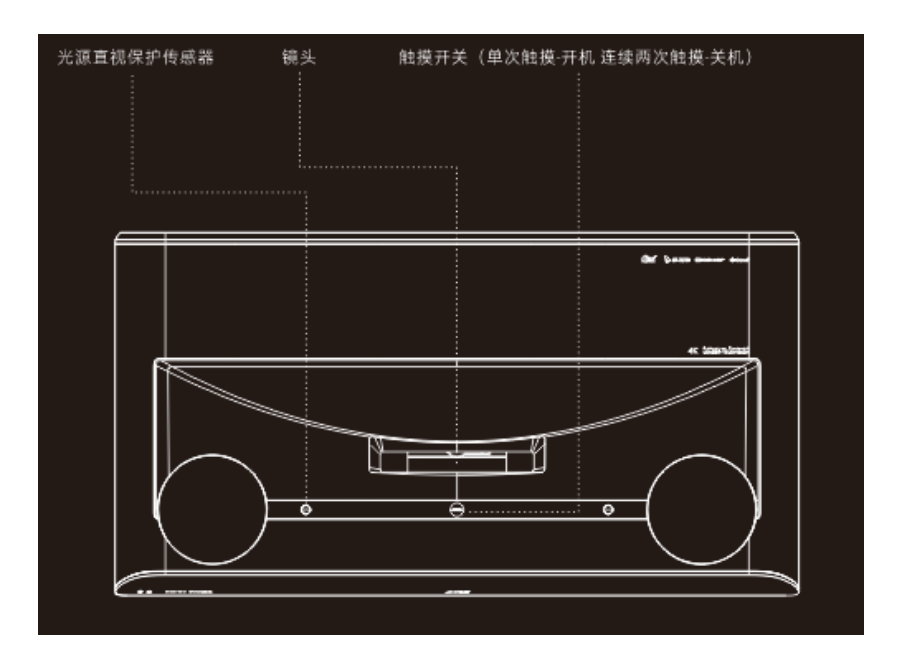

- 1. Eye Protection Motion Sensor
- 2. Lens
- 3. Switch (touch once to power on | touch twice to turn off)

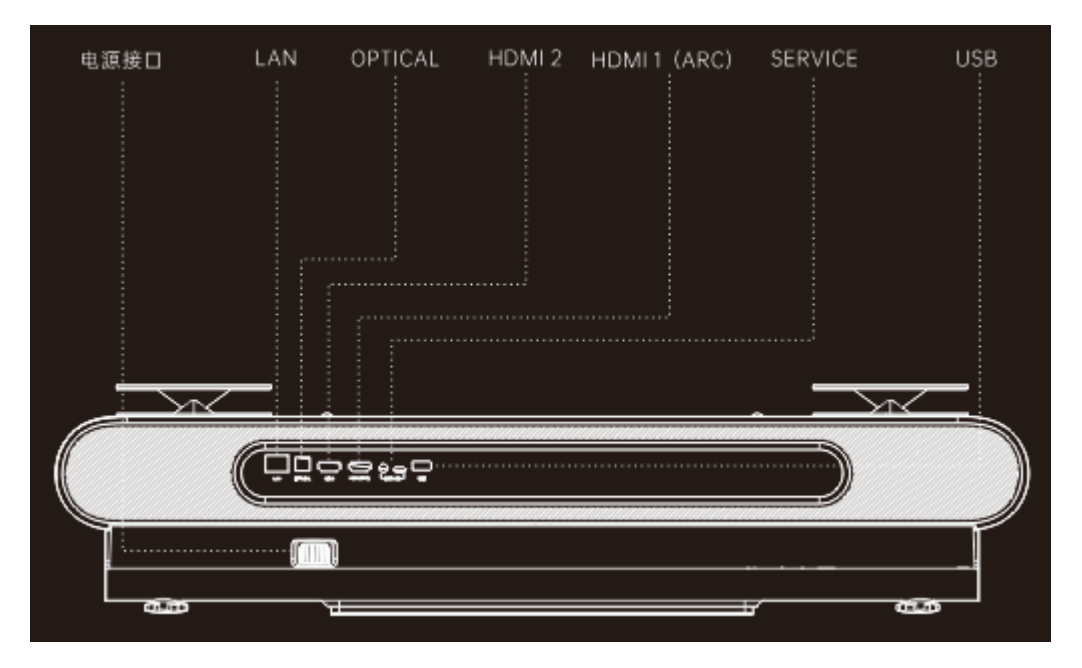

- 1. Power socket
- 2. LAN
- 3. OPTICAL
- 4. HDMI 2
- 5. HDMI 1 (ARC)
- 6. SERVICE
- 7. USB Port

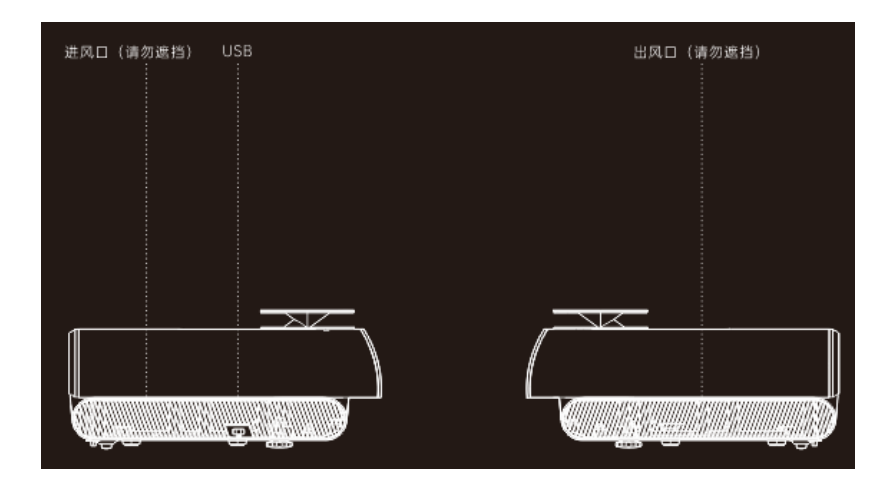

- 1. Air inlet (do not cover)
- 2. USB Port
- 3. Air outlet (do not cover)

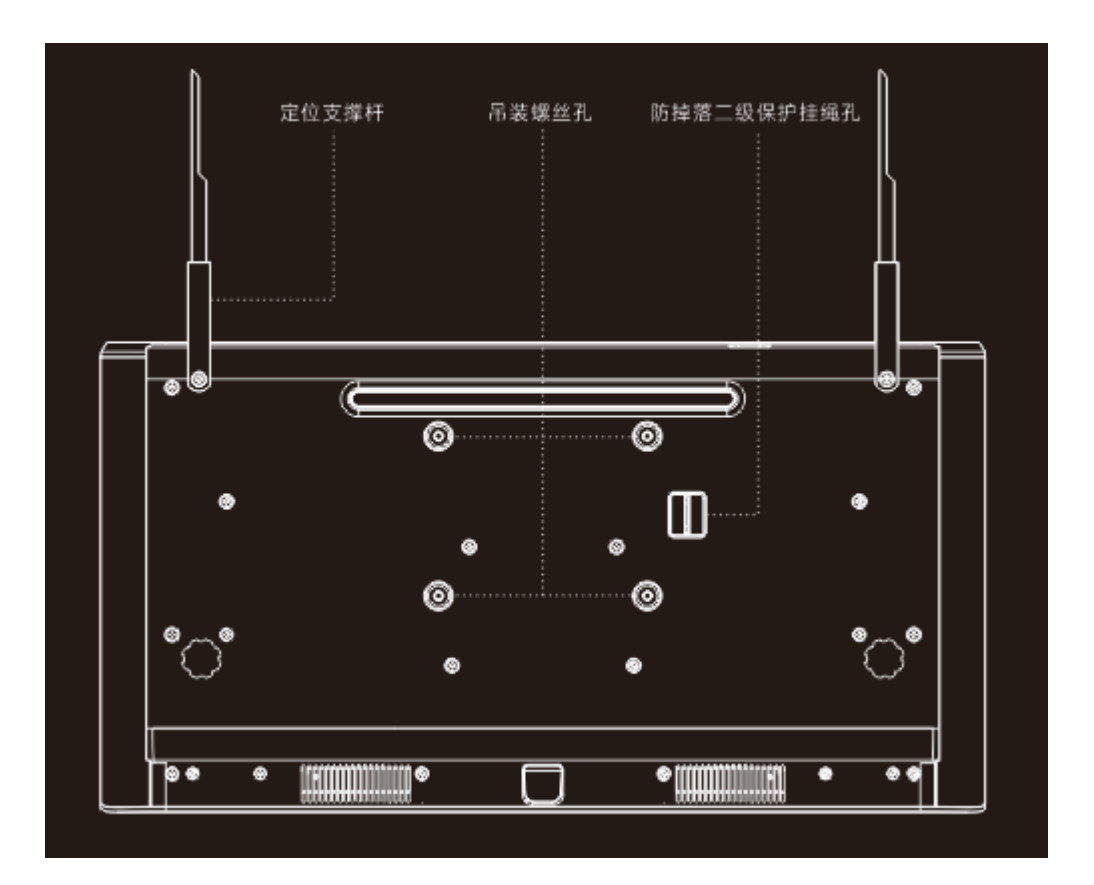

- 1. Lifting Bracket
- 2. Mounting screw hole
- 3. Fall protection mounting hole

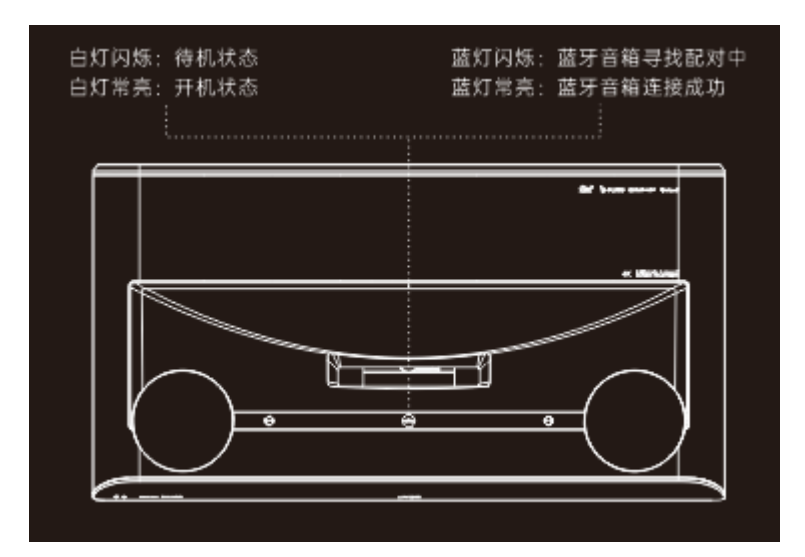

- 1. Flashing White Light: Standby mode
- 2. Solid White Light: Powered on
- 3. Flashing Blue Light: Bluetooth speaker ready for pairing

4. Solid Blue Light: Bluetooth speaker successfully connected

#### **Supported Devices**

- 1. TV Stick
- 2. USB
- 3. Hard Disk
- 4. Game Console
- 5. Microphone (JMGO only)
- 6. Set-top box
- 7. Speaker
- 8. Xbox
- 9. Switch
- 10. PlayStation

| 支持连接的设备列表 |     |     |  |   |           |     |  |
|-----------|-----|-----|--|---|-----------|-----|--|
|           | 2 6 | 5 Q |  | 8 | $\otimes$ | (]) |  |

#### **Projection Distance and Image Size**

This product uses a fixed-focus lens with a fixed image size of 100 inches.

Size: 100 inches

Display length \* width (in): 87\*48.8

| 尺寸        | 100英寸   |
|-----------|---------|
| 画面长*宽(cm) | 221*124 |

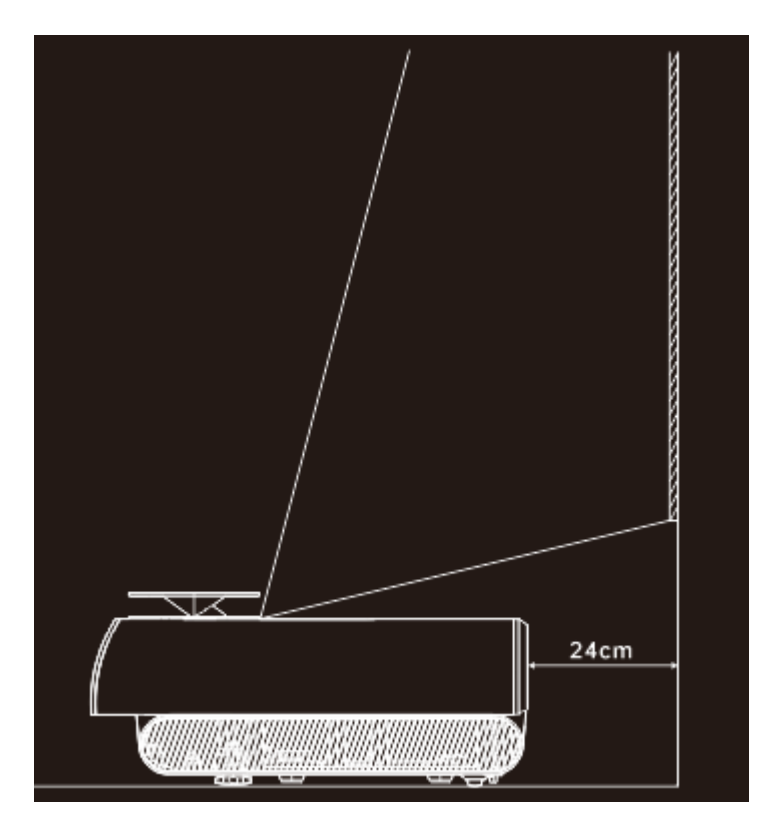

\*Note: The distance between the rear plane of the product and the screen surface should be around 9.5in (24cm) to display a 100-inch screen.

# $\equiv$ . Primary System Functions

1. Source Signal (当前无 arwen,请画线框稿时注意隐藏该区域)

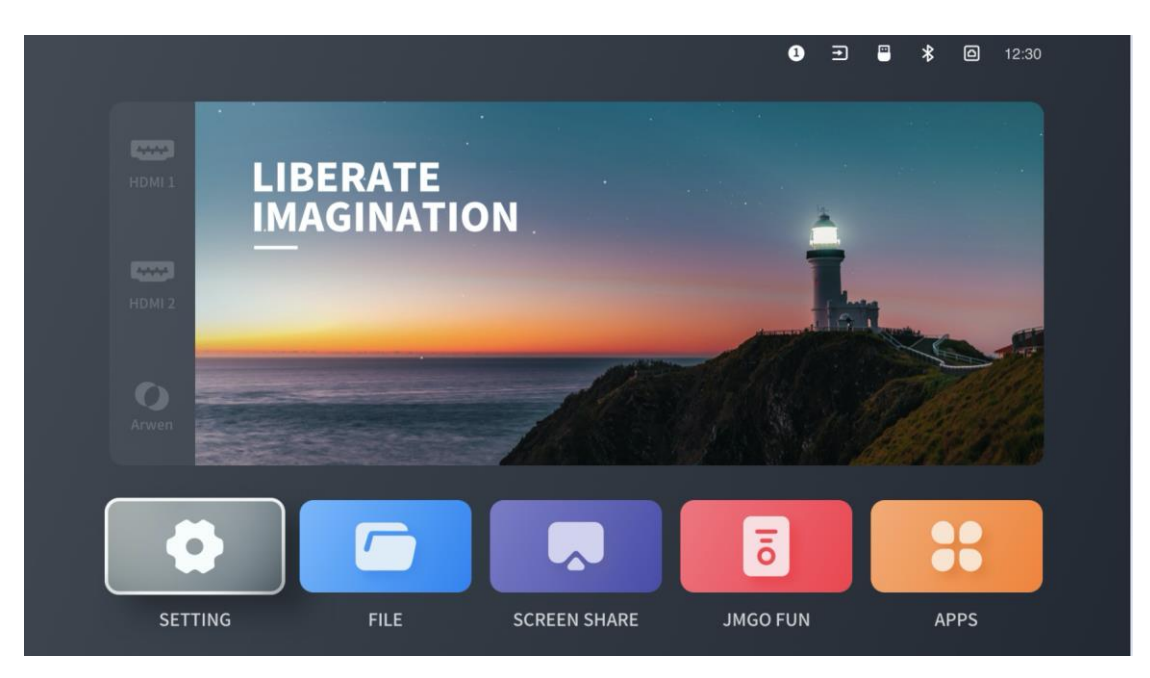

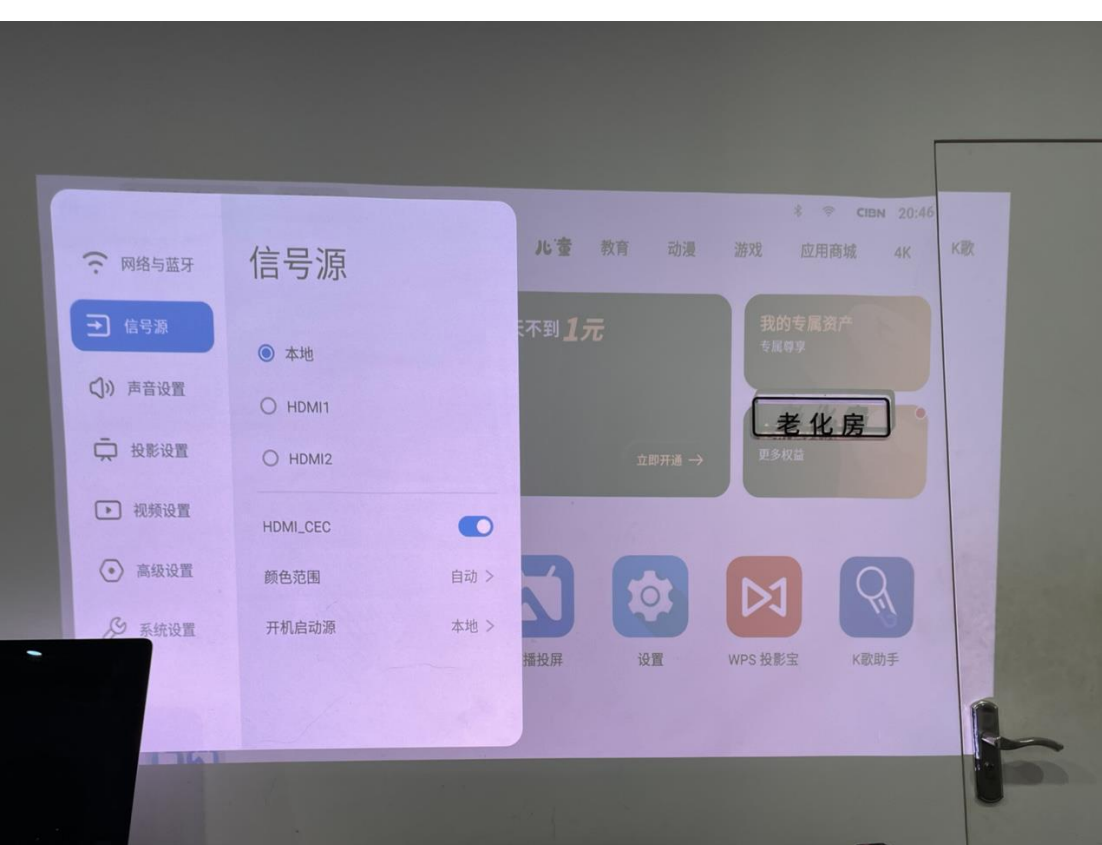

# external source. You can also select a source from Settings > Source, or by pressing the Source button on the remote control.

Once a source is connected, select the corresponding button on the homepage to enter the

## 2. Settings

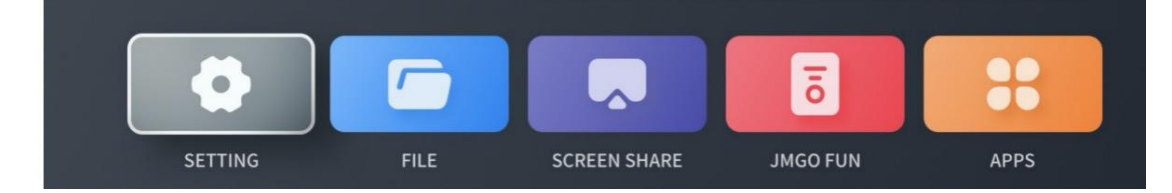

You can enter the settings panel by selecting the Settings button from the bottom of the homepage, or by pressing the **Settings** button on the remote control.

#### 1) System Update

You can check or update the system version from Settings > System > Update Version.

This product supports both online and local updates.

Online Update: Head to Settings > System > Update Version. The system will automatically detect if your software is up-to-date. You will receive a prompt if the software is already the latest version. If your software is out-of-date, you will be asked if you wish to update it.

Local Update: Download the software update package from the JMGO website, copy the file to the root directory of a hard disk or USB, then insert the hard disk or USB into the USB port on the projector body. Head to Settings > System > Update Version, then select **Local Update.** The system will automatically detect and install the update package.

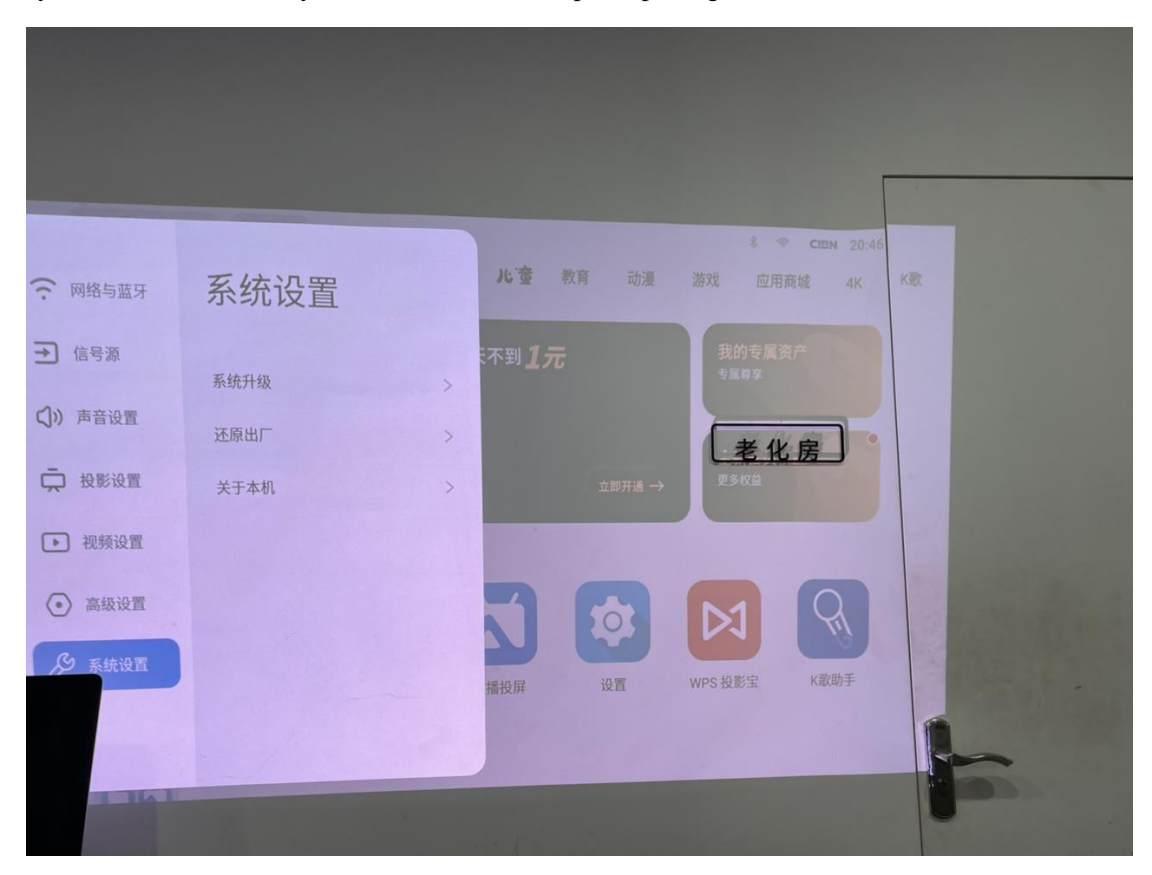

#### 2) Network Settings

This product supports both wired and Wi-Fi networking.

- a) To use a wired connection, simply insert the network cable directly into the projector.
- b) To connect to Wi-Fi, go to Settings > Network/Bluetooth, then select an available network to connect. After you've successfully connected, a Wi-Fi icon will be displayed on the upper right corner of the screen.

#### 下方线稿右侧为国内系统的页面,请注意替换

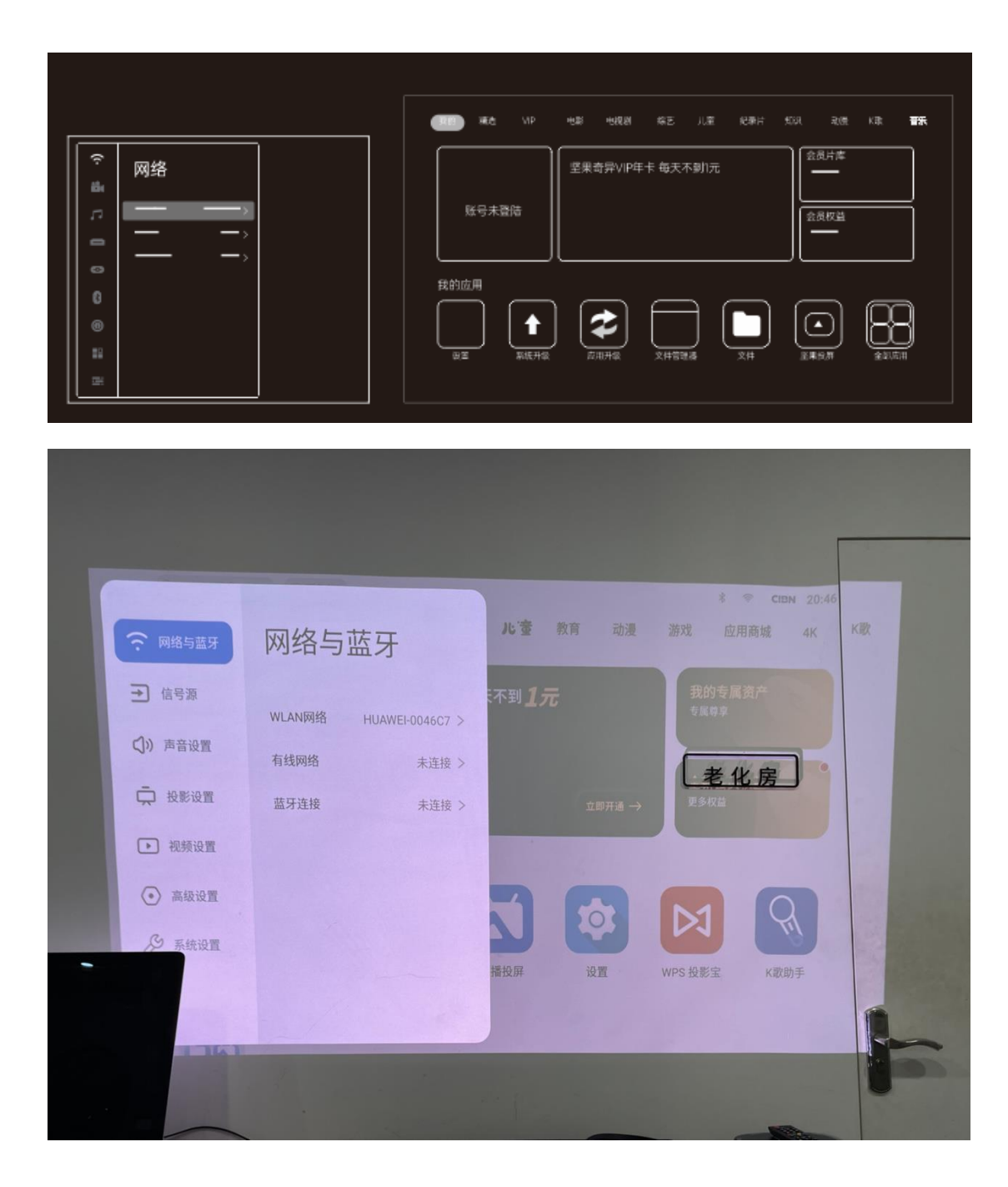

#### 3) Audio Settings

Settings > Audio > Audio Modes

The product includes 4 different audio modes. These are Standard, Music, Film, and Sports. You can select the mode that best suits your preference.

下方线稿右侧为国内系统的页面,请注意替换

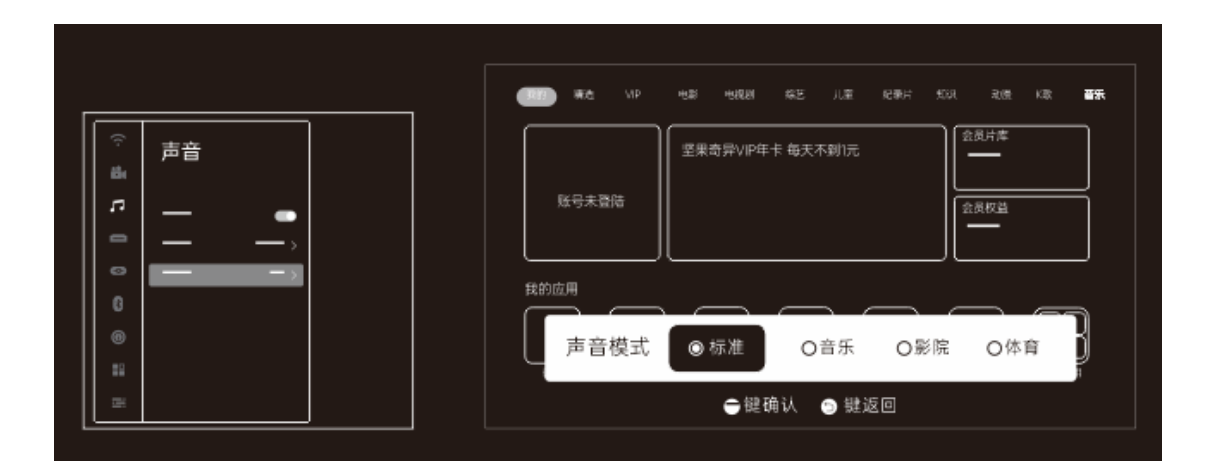

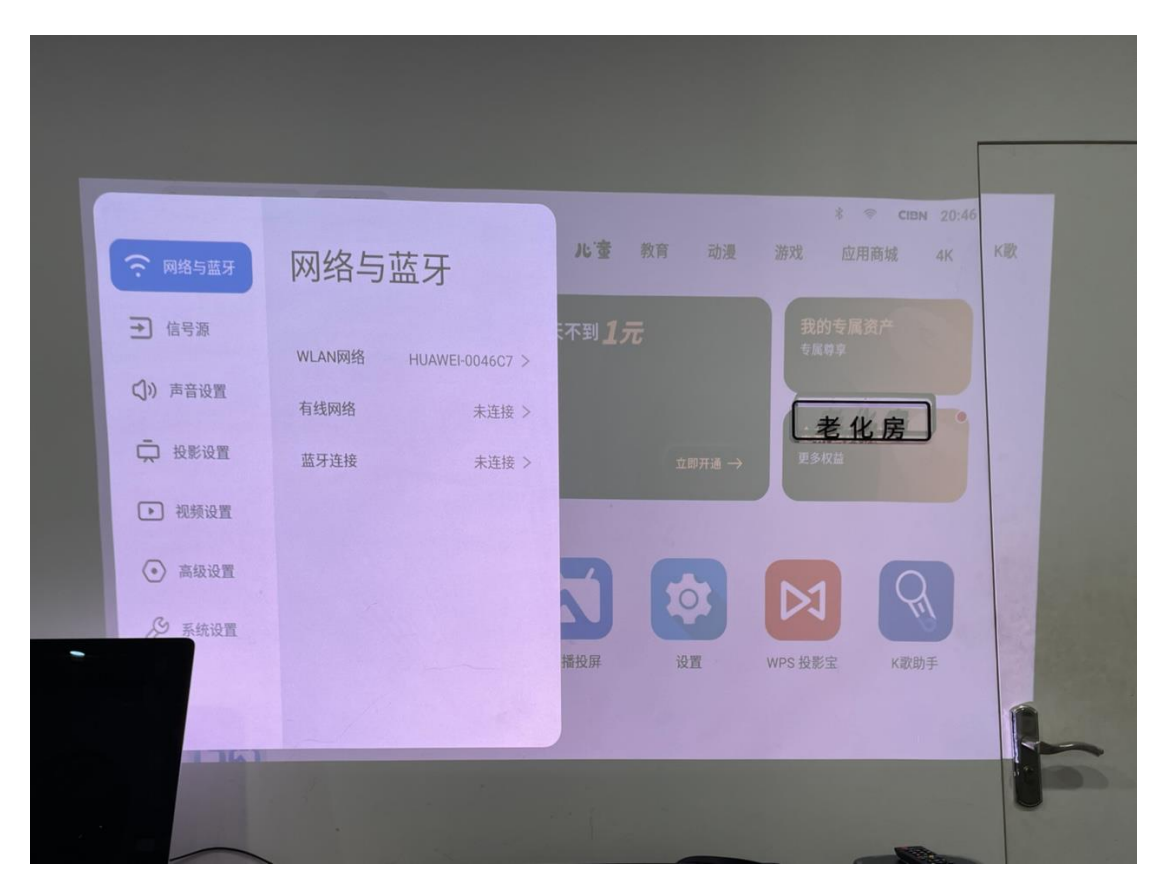

#### 4) USB Storage Devices

This product can automatically identify USB storage devices. After inserting a USB device, simply follow the system prompts.

| essa 7E99-10 | CE7 #age |  |
|--------------|----------|--|
| USE          | 打开U盘     |  |
|              | ê#       |  |

|       | 电视剧 经区 比重 教育 动音      | 章 · · · · · · · · · · · · · · · · · · · | 1億 |
|-------|----------------------|-----------------------------------------|----|
|       | 已插入 3203-BF7C 移动设备   | -                                       |    |
| teren | 请选择您要执行的操作<br>型 打开U鱼 | 老化房                                     |    |
|       | 17 856 A 854         | H. S. Co                                |    |
|       |                      | and the                                 |    |
|       |                      |                                         | 5- |
|       |                      |                                         |    |

This product also supports manual switching between video sources.

To switch to another video source, select Settings > Source > Local/HDMI. Alternatively, return to the homepage and select the corresponding source button to enter an external source.

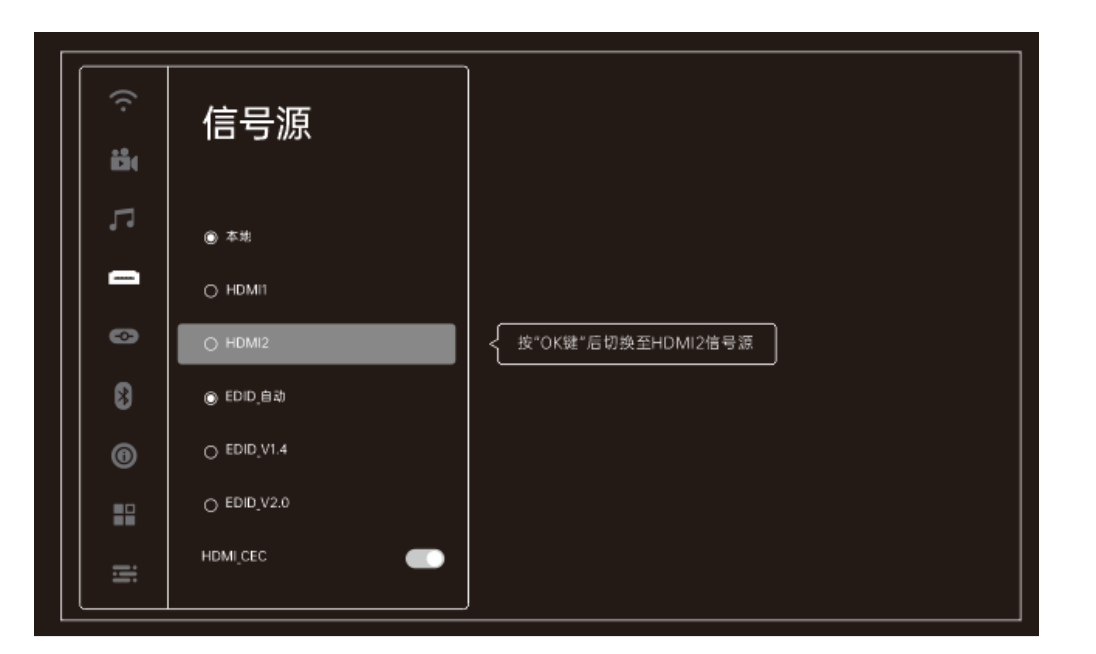

|                       |                    | A A CON 28-47         |
|-----------------------|--------------------|-----------------------|
|                       |                    | more montheast div of |
|                       | 已插入 3203-BF7C 移动设备 |                       |
| 1000                  | 请选择您要执行的操作         | 老化房                   |
| 大学管理                  | 打开∪盘               |                       |
|                       | 10 初月<br>▲ 田片      |                       |
| ant abreat            | 17 115 🖬 xh        | IN SECTOR             |
|                       |                    |                       |
|                       |                    | PRO AND               |
| and the second second |                    | A RANDER              |

#### 5) Brightness

Users can adjust the brightness of the projector lens manually or through the Smart Brightness function. The system automatically detects changes to the ambient light and adjusts the brightness accordingly.

Settings > Projection Settings > Brightness > Smart Brightness/Custom

a) Smart Brightness: Automatically adjusts brightness in accordance with ambient lighting.

b) Custom: Manually adjust the brightness with the keys on the side of the remote control.
 下方线稿右侧为国内系统的页面,请注意替换

| <ul> <li>○ 書 二</li> <li>□</li> <li>□&lt;</li></ul> | 受影设置<br>><br>>                   | 確認     秋日     小日     小日     公式     公式     公式     公式     公式     公式     公式     二       医守未显唱        公式     公式     公式     公式     公式     公式     二       取的広用           公式         With with with with with with with with w |
|----------------------------------------------------------------------------------------------------|----------------------------------|----------------------------------------------------------------------------------------------------|
|                                                                                                    | <b>     投影     投影           </b> | And And And And And And And And And And                                                                                                    |

#### 6) Eye Protection Feature

#### This product includes a smart motion sensor designed to protect the user's eyes.

Settings > Projection Settings > Eye Protection(注意红字路径有修改,请按此修改)

When this function is enabled, the smart sensor automatically cuts power to the projector lens when it detects that someone is too close. This helps prevent damage to the human eye.

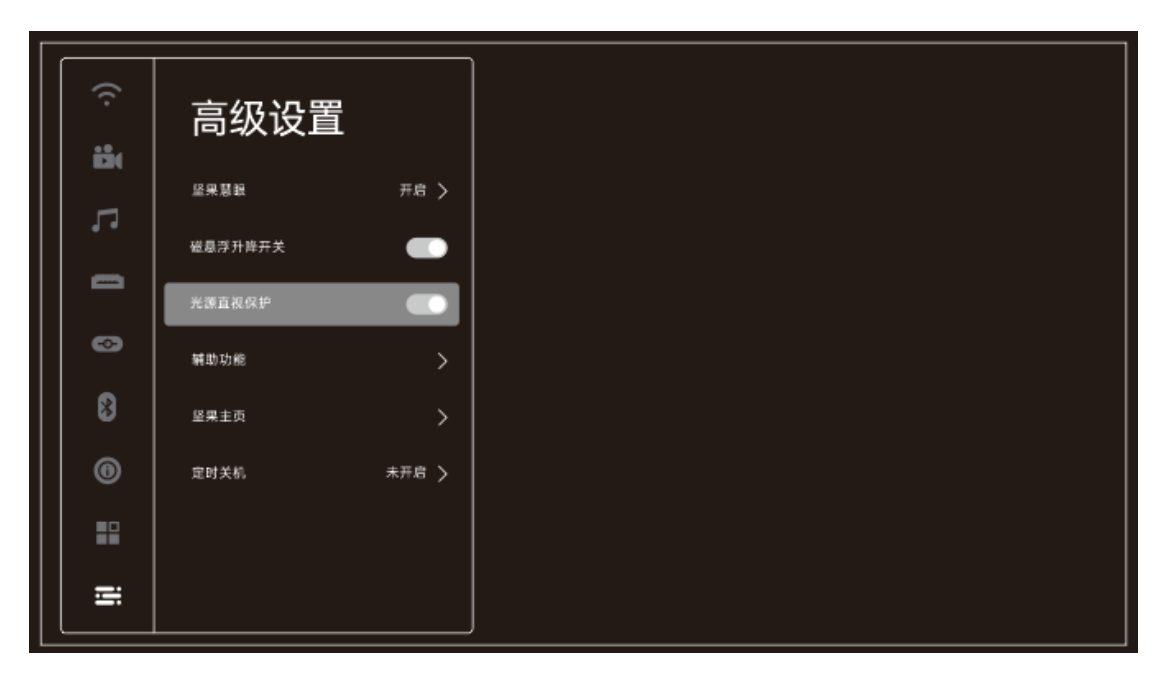

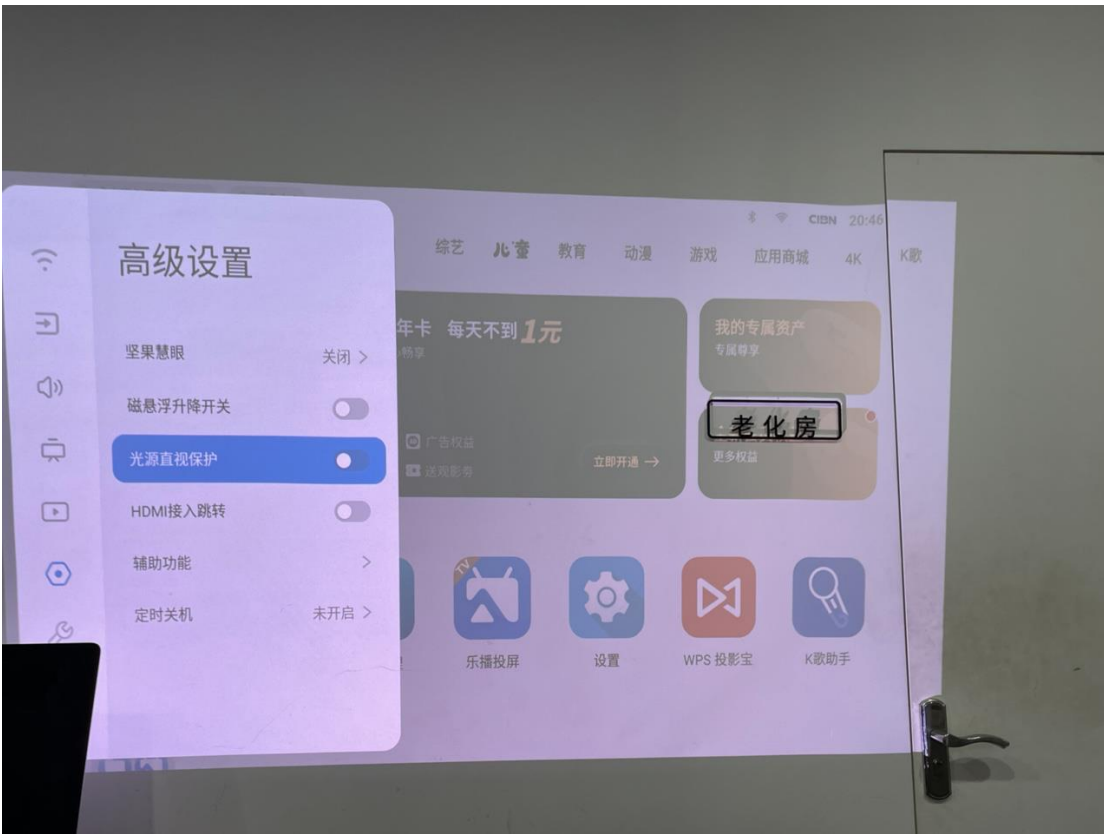

7) Bluetooth Remote Control(本设备没有蓝牙语音,这个按键是 hdmi 信号源键。)

|             |                       | 按键           | 操作 | 功能说明       |
|-------------|-----------------------|--------------|----|------------|
| 电源键 —— ③    | }                     | 电源键          | 短按 | 开关机        |
| · 语音研 — (+) | 売度 - 键                | 语音键          | 短按 | 激活近场语音     |
| 方向键         | $\mathcal{I}$         | 方向键(上/下/左/右) | 短按 | 移动光标,方向选择  |
| MAN HE TT   | <sup>,</sup> <b>ハ</b> | 确认键          | 短按 | 确认选择       |
|             |                       | 返回鍵          | 短按 | 返回上一界面     |
|             |                       | 主页键          | 短按 | 短按返回主界面    |
|             |                       | 键单菜          | 短按 | 打开应用菜单     |
|             |                       | 快捷鍵          | 短按 | 呼出快捷菜单     |
|             |                       | 设置键          | 短按 | 打开系统设置页面   |
|             |                       | 亮度调节+        | 短按 | 增大亮度       |
|             |                       | 亮度调节-        | 短按 | 降低亮度       |
| JMGO        |                       | 音量+          | 短按 | 增大音量       |
|             |                       | 音量-          | 短按 | 减小音量       |
|             |                       | Led指示灯       |    | 操作指示,按键即灯亮 |

#### Screenshot

| Button                                | Operation | Function                                                          |  |
|---------------------------------------|-----------|-------------------------------------------------------------------|--|
| Power                                 | Press     | Turn the device on or off.                                        |  |
| Voice Control                         | Press     | Activate near-field voice control.                                |  |
| Direction Pad<br>(Up/Down/Left/Right) | Press     | Move the cursor, or select a direction.                           |  |
| Enter                                 | Press     | Confirm a selection.                                              |  |
| Return                                | Press     | Return to the previous menu.                                      |  |
| Home                                  | Press     | Return to the home screen.                                        |  |
| Menu                                  | Press     | Open the application menu.                                        |  |
| Shortcut                              | Press     | Open the shortcut menu.                                           |  |
| Settings                              | Press     | Open the system settings page.                                    |  |
| Brightness Up                         | Press     | Increase the brightness.                                          |  |
| Brightness Down                       | Press     | Decrease the brightness.                                          |  |
| Volume Up                             | Press     | Increase the volume.                                              |  |
| Volume Down                           | Press     | Decrease the volume.                                              |  |
| LED Indicator                         |           | Used to guide operations, and lights up when a button is pressed. |  |

#### **Charging Port**

#### a) Bluetooth Pairing

- Use the remote control buttons to start up the device for the first time.
- After turning on the projector and entering the system, press and hold the **Center Shortcut** and **Settings** keys at the same time for over 2 seconds within the first 5 minutes. The light will start to flash to indicate the remote control is now in pairing mode. The remote control

will automatically attempt to pair and connect. If the pairing is successful, the projector interface will display the corresponding prompts.

- If the indicator light turns off and there are no prompts on the screen, the pairing has failed and you will have to try again.
- If you were unable to pair the remote control during initial setup, you can do so manually within the first 5 minutes of startup. The name of the Bluetooth remote control on the pair screen should be **RemoteControl**.
- Enter the settings page through Settings > Bluetooth > Bluetooth Pairing. Center Shortcut and Settings keys at the same time. After the remote control indicator starts to flash, select Refresh from the OS Bluetooth interface. Look for the device named RemoteControl, then select Connect.
- Once you have paired your remote control with Bluetooth, the voice control function will become available.

#### b) Remote Control Indicator

- During Bluetooth pairing, the indicator will flash for 0.5 seconds. After successful pairing, the indicator will display a constant light for 2 seconds. If the pairing fails, the indicator switches off.
- When the battery is less than 10%, the indicator will flash twice at a 1-second interval, then flash cyclically at 0.2-second intervals.
- When charging, the indicator will start pulsating.

- 蓝牙配对时LED灯0.5秒一闪,配对成功LED常亮2秒,配对超时指示灯熄灭。
 - 电量低于10%,指示灯间隔1秒快闪2次,循环闪烁,快闪时间间隔0.2秒。
 - 充电时LED灯为呼吸灯效果。

#### 8) Bluetooth Speaker Function

- This product can be used as an independent Bluetooth speaker. Press On > Bluetooth
   Speaker on the remote control to enter Bluetooth speaker pairing mode. The indicator should start pulsating in blue.
- Enable Bluetooth on the playback device, then scan for available Bluetooth devices. Find and pair with the device named **JMGO**. The pulsating indicator should switch to a solid blue.
- When the pairing is successful and Bluetooth is connected, the volume can be adjusted through the volume key of the remote control.

#### 9) System Updates (online and offline supported)

a) **Online Update:** Head to Settings > System > Update Version. The system will automatically detect if your software is up-to-date. You will receive a prompt if the software is already the latest version. If your software is out-of-date, you will be asked if you wish to update it.

#### Note:

JMGO regularly releases software updates as continuous maintenance services. We may push software updates without prior notice to ensure users can enjoy up-to-date experiences and services.

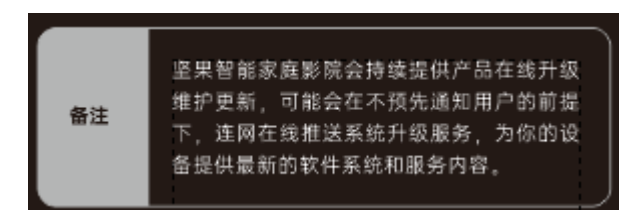

b) Local Update: Download the software update package from the JMGO website, copy the file to the root directory of a hard disk or USB, then insert the hard disk or USB into the USB port on the projector body. Head to Settings > System > Update Version, then select Local Update. The system will automatically detect and install the update package.

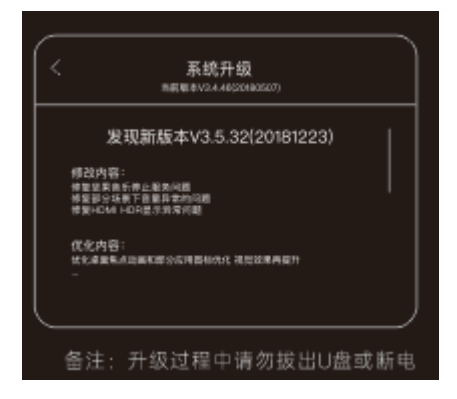

#### Note:

Do not unplug the USB or cut off power during the update process.

#### 1. File Management

This product can read from and write to local/external files.

Select the File Management button to read from and write to local files, along with files on external hard disks, USBs, and other devices.

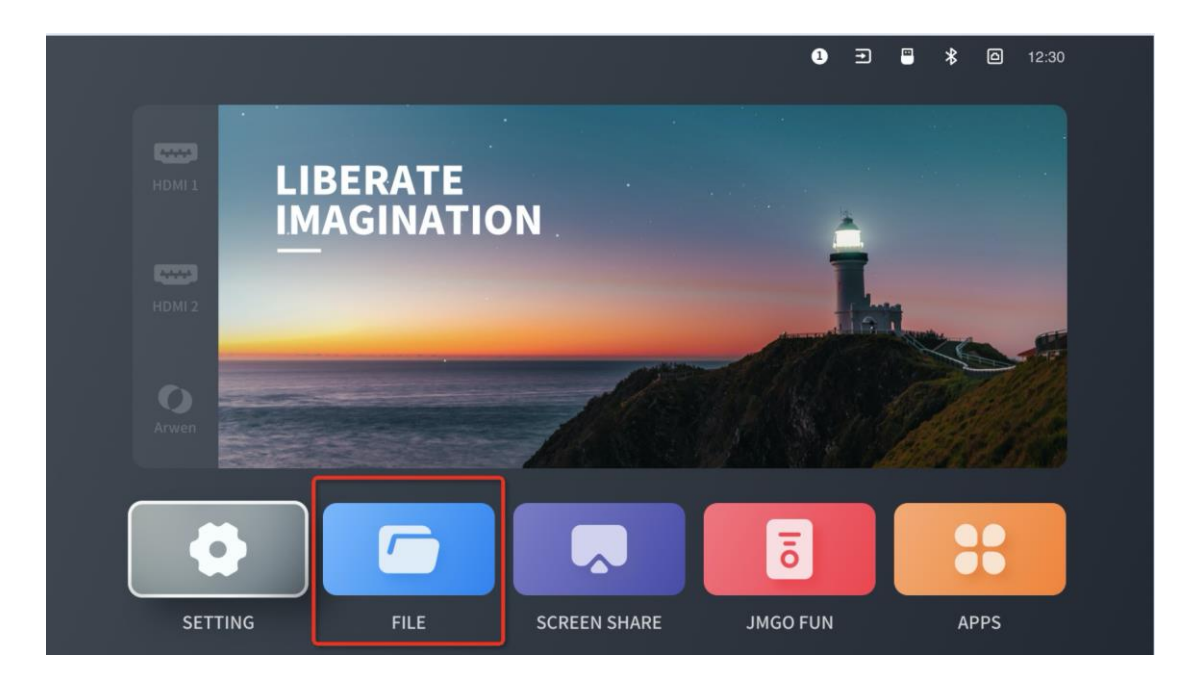

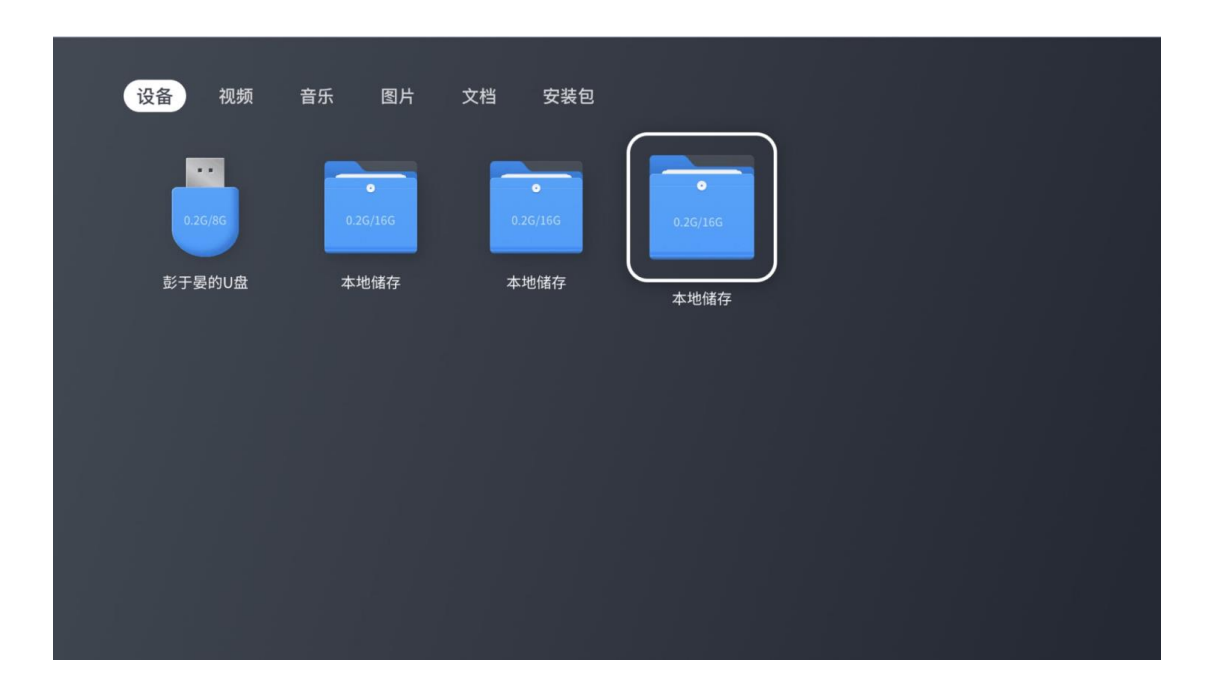

#### 2. Screen Share

To use the screen share function, select the Screen Share button from the homepage, then follow the prompts to connect a device to the projector.

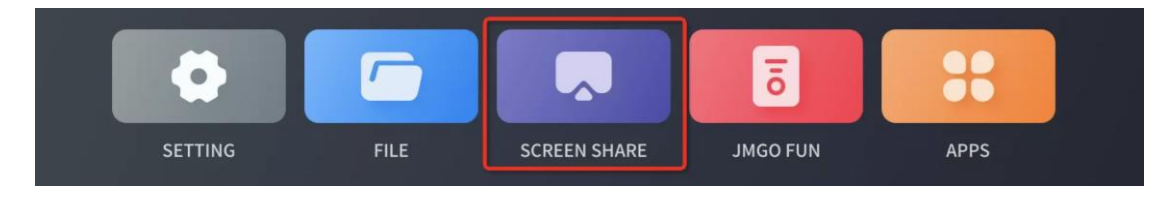

#### 3. JMGO FUN

To control the product through the JMGO FUN app, select the JMGO Fun button from the homepage, then follow the prompts to download JMGO FUN from the App Store or JMGO Official Website.

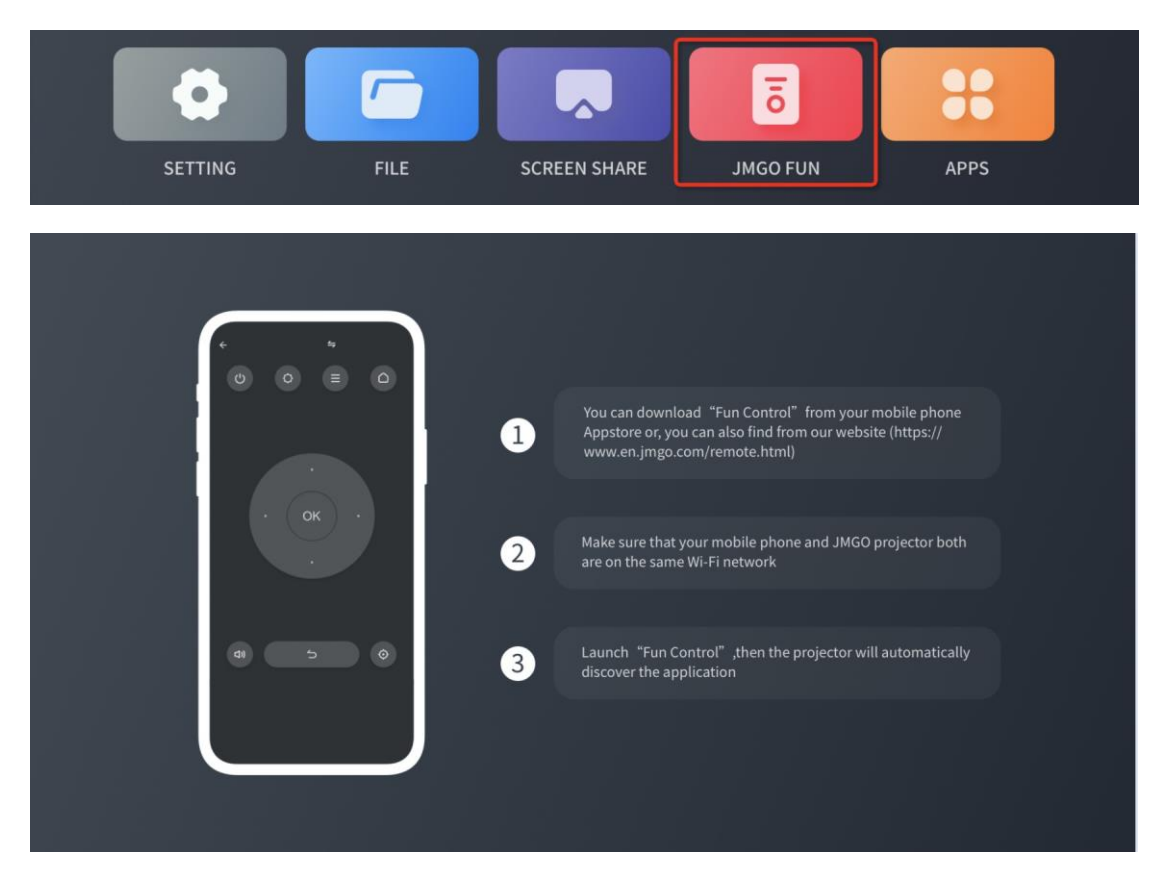

You can download "Fun Control" from your mobile phone Appstore or, you can also find from our website (http://en.jmgo.com/remote.html)

Make sure that your mobile phone and JMGO projector both are on the same Wi-Fi network Launch "Fun Control", then the projector will automatically discover the application

#### 4. App Management

The operating system of this product is based on the Android platform, meaning it is compatible with mainstream Android applications. To install an app, download its APK file, copy it to the projector with a USB, then install it. The product also includes uninstallation, auto-startup management, and one-click clear cache functions.

| SETTI  | NG                                            | FILE                | SCREEN SHARE                                           | JMGO FI     | JN               | APPS                                         |  |
|--------|-----------------------------------------------|---------------------|--------------------------------------------------------|-------------|------------------|----------------------------------------------|--|
| 全部应    | 用                                             |                     |                                                        |             |                  |                                              |  |
| 系统设置   | )<br>文件管理                                     | <b>рисо</b><br>应用商店 | 麦克风调音台                                                 | 坚果投屏        | QQ音乐TV版          | (初日の) (日本) (日本) (日本) (日本) (日本) (日本) (日本) (日本 |  |
| 云视听小电视 | RANGE AND AND AND AND AND AND AND AND AND AND | 計量影视                | シーム                                                    | 虎牙TV版       | <b>()</b><br>电视猫 | · · · · · · · · · · · · · · · · · · ·        |  |
| 腾讯视频TV | 西瓜视频TV版                                       | <mark>後</mark> 手tv版 | city<br><b>微视听</b><br>Vary Simula IV<br>新版本<br>CIBN微视听 | 5周年<br>南瓜电影 | BesTV橙子视频        | 葫芦视频                                         |  |
| 应用管    | 理                                             |                     |                                                        |             |                  |                                              |  |
|        | <b>立</b><br>应用卸载                              |                     | 自启动应用                                                  |             | 一键清理             |                                              |  |

# 四. Environmental Protection

This Environment-Friendly Use Period (EFUP) label indicates that there is a 10 year period before hazardous substances contained in this device are likely to leak out during normal use, causing possible harm to health and the environment.

During normal use conditions, there will be no leakage or sudden change of hazardous substances, no serious pollution to the environment, and no serious damage to people or property.

# Name and content of trace toxic and harmful substances or elements contained in each component of this product

O: Hazardous substances in all homogeneous materials in this component are under the reporting requirements of GB/T 26572-2011.

X: Hazardous substances in at least one homogeneous material in this component reaches the

|                       |              | Tox             | ic and or Ha    | zardous Subs                        | tance or Elements                    | 8                                           |
|-----------------------|--------------|-----------------|-----------------|-------------------------------------|--------------------------------------|---------------------------------------------|
| Component<br>Name     | Lead<br>(Pb) | Mercury<br>(Hg) | Cadmium<br>(Cd) | Hexavalent<br>Chromium<br>(Cr (VI)) | Polybrominated<br>Biphenyls<br>(PBB) | Polybrominated<br>Diphenyl<br>Ethers (PBDE) |
| Projector<br>Body     | Х            | 0               | 0               | О                                   | О                                    | О                                           |
| Remote<br>Control     | Х            | 0               | О               | О                                   | 0                                    | 0                                           |
| Wiring                | 0            | 0               | 0               | 0                                   | 0                                    | 0                                           |
| Packaging<br>Material | 0            | 0               | 0               | О                                   | О                                    | 0                                           |

reporting requirements of GB/T 26572-2011, and there is no readily available industry alternative that meets the environmental protection requirements of the China RoHS.

| 加片女物                                                                                                    | 有毒有害物质或元素 |       |       |             |           |             |  |
|----------------------------------------------------------------------------------------------------|-----------|-------|-------|-------------|-----------|-------------|--|
| ap 17 12 10 小                                                                                            | 铅(Pb)     | 汞(Hg) | 镐(Cd) | 六价铬(Cr(VI)) | 多溴联苯(PBB) | 多溴二苯醚(PBDE) |  |
| 主机                                                                                                    |           | o     |       |             |           |             |  |
| 遥控器                                                                                                    |           | o     | 0     | o           |           |             |  |
| 线材                                                                                                    | o         | o     |       | 0           |           |             |  |
| 包材                                                                                                    | о         | o     | o     |             |           |             |  |
|                                                                                                    |           |       |       |             |           |             |  |
| U. 表示该有每有古物质住该部件所有对质例科中的百量均值00月2007/22011%危限里要不以下。<br>2. 表示这方表方表的研究这些分析,也在社科方物会是提供00月2007/22011%危限里要不以下。 |           |       |       |             |           |             |  |

X:表示该有毒有害物质在该部件的某一均质材料中的含量超出GB/T 26572-2011规定限量要求,且 方案,但符合ROHS指令环保要求。

# $\pm$ . Installation and Troubleshooting

#### 1. Projector Screen Installation

Settings > Advanced Settings > Accessibility > Screen Installation

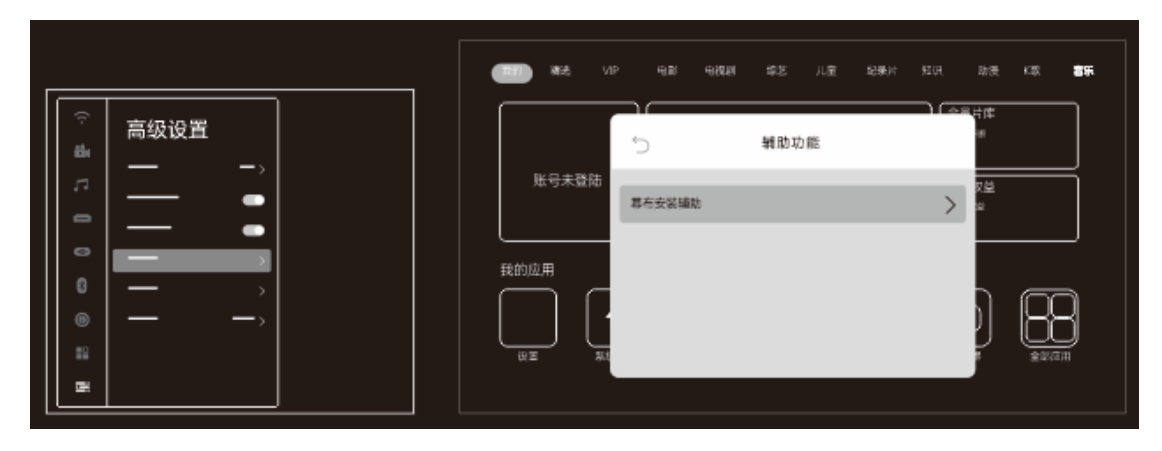

For specific installation instructions, please visit our website at http://en.jmgo.com/faq.

#### 2. Grommet Holder and Lifting Bracket

After the position of the projector and screen installation has been determined, tear off the protective paper from the grommet holder, attach the holder to the front foot, then paste to the tabletop.

\*Ensure that the grommet holder fits in place with the outer contour of the front foot.

Pull out the lifting bracket beside the rear foot, then push it onto the wall surface. Mark the position on the wall surface, tighten the screws again, then note the relative position between the projector and the wall.

#### 3. Repositioning the Projector

Step 1: Check whether the foot is stuck on the inlay of the grommet holder. If the foot is not stuck, realign the front foot with the position of the grommet holder.

Step 2: Pull out the lifting bracket beside the rear foot and check whether it is directly positioned on the marked area of the wall. If the bracket is off, the relative position with the wall has changed. Adjust until the lifting bracket exactly hits the marked area on the wall, indicating that the relative position has been corrected.

Grommet Holder

Lifting Bracket

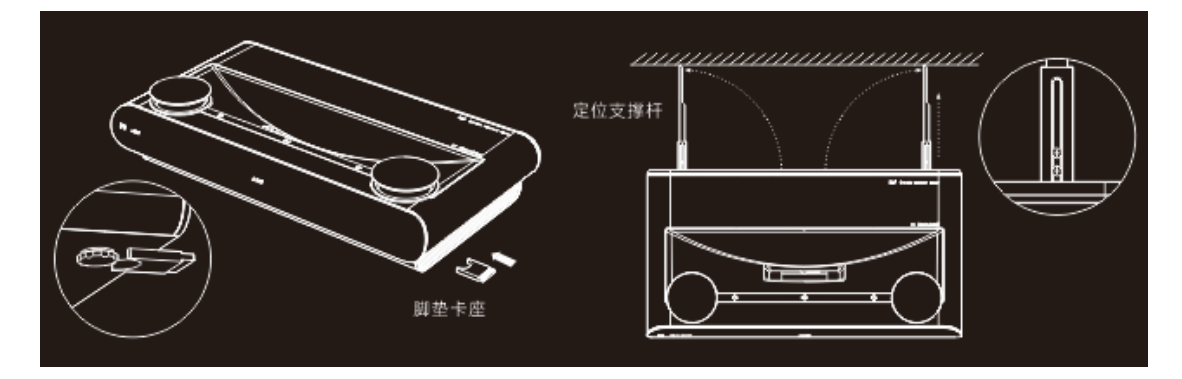

# 六. After-Sales Service Policy(维维帮忙核对售后部分)

Shenzhen Holatek Co., Ltd. (hereinafter "JMGO") formulates its after-sales policies in strict accordance with relevant laws and regulations to provide the "three guarantees" of repair, replacement, and return.

- 1. Warranty Policy
- 1) Service Period:
- a) European Region

The validity period is calculated from the date of purchase, or the date of receipt of the package. If the product experiences a performance failure, the package must be returned within 30 days. The projector is guaranteed for 2 years.

b) Non-European Region

The validity period is calculated from the date of purchase, or the date of receipt of the package. If the product experiences a performance failure, the package must be returned within 30 days. The projector is guaranteed for 1 year.

| Scope of    | Warranty Content            | Warranty Period   | Warranty Period       |
|-------------|-----------------------------|-------------------|-----------------------|
| Warranty    |                             | (European Region) | (Non-European Region) |
| Projector   | The projector and its       | 2 years           | 1 year                |
|             | constituent components      |                   |                       |
| Accessories | Separately sold accessories | 2 years           | 1 year                |
|             | and internal accessories    |                   |                       |

If you encounter any problems during use or wish to know more about our after-sales services, please contact us at after-sales@jmgo.com.

- 2. Non-Warranty Policy
- 1) This product is not covered by warranty in the below circumstances.
- 2) The validity period of three guarantees has been exceeded.
- Any maintenance, misuse, collision, negligence, abuse, liquid ingress, accident, alteration, disassembly, or improper use of accessories not authorized by JMGO; quality problems caused by the installation of software; or the destruction or alteration of labels, machine serial numbers, or anti-counterfeiting labels.
- 4) The model of the "three guarantees" certificate does not match or the model of the damaged product, or has otherwise been altered.
- 5) Damages caused by force majeure.
- 6) Damage caused by use in environments that do not conform to the specifications of the product manual.
- 7) Failure or damage caused by computer viruses, hacker intrusion, or other malicious intrusions.
- 8) Damage caused by the use of software that is not authorized by JMGO.
- 3. Three Guarantees Policy
- 1) Return or replacement will not be provided in the following circumstances: Damage caused by human action, missing or damaged packaging, or missing or damaged internal

components.

- 2) When seeking a return or replacement, please return all provided accessories as well (including but not limited to product accessories, gifts, warranty cards, manuals, etc.).
- 3) Tip: To ensure a smooth return or replacement process, we recommend that you keep the outer packaging, accessories, and other gifts provided with the products for 30 days from the date of receipt.
- 4) JMGO has the right to refuse the return or replacement of products that do not meet the replacement requirements or exceed the warranty period.
- 5) Back up your personal data and applications before seeking replacement or repair. The maintenance process may result in the loss of your personal data and applications. While JMGO will protect your personal privacy, it takes no responsibility for the damage or loss of personal data and applications resulting from the repair or replacement process.
- 4. After-Sales Service Channels

If you encounter any problems in the process of using the product, contact us through one of the channels below.

- 1) After-Sales Website: <u>http://en.jmgo.com/faq/index/categoryshow/cat\_id/15/</u>
- 2) After-Sales Email: after-sales@jmgo.com

#### 5. Three Guarantees Service Card

Repair/Return/Replacement Service Instructions

This service card helps JMGO process repair, return, and replacement requests faster.

- 1) Before filling in this service card, please contact our platform or vendor customer service to ensure that we can help solve the problem.
- 2) After you have filled in this service card, return it to us in the same package as the product.

| Return:                                                                                                    | Replacement: | Rep | air: | ir: Please indicate with a $\checkmark$ |                                 |  |  |  |  |
|----------------------------------------------------------------------------------------------------|--------------|-----|------|-----------------------------------------|---------------------------------|--|--|--|--|
| Component No.:                                                                                                    |              |     |      |                                         | Return Details:                 |  |  |  |  |
| Reason (required):                                                                                                    |              |     |      |                                         |                                 |  |  |  |  |
| *In order to shorten the repair, return, or replacement time, please fill in the reason truthfully. This helps the request make it through the inspection process as soon as possible. |              |     |      |                                         |                                 |  |  |  |  |
| Order Information                                                                                                    |              |     |      |                                         |                                 |  |  |  |  |
| Vendor Store (required):                                                                                                    |              |     |      |                                         | Purchase Order<br>(required):   |  |  |  |  |
| Shopping Account No.<br>(required):                                                                                                    |              |     |      |                                         | Date of Purchase:<br>YYYY MM DD |  |  |  |  |

| * If you did not receive a put                                                                        | rchase order, please p | rovide a copy of th  | e purchase voucher.         |
|----------------------------------------------------------------------------------------------------|------------------------|----------------------|-----------------------------|
| <b>Contact Information</b>                                                                            |                        |                      |                             |
| Name:                                                                                                 |                        | Phone:               |                             |
| Address:                                                                                              |                        |                      |                             |
| *Replaced and repaired prod filled in correctly.                                                      | ucts will be returned  | to this address. Ple | ase ensure your details are |
| 退换修服务卡                                                                                                |                        | JMGO                 |                             |
| 退\换\修服务须知<br>使用退换修服务卡前帮助我们更快地处理大家的道热修调求<br>1.在填写追换修服务卡前,请先与我们平台或厂家各服联系<br>2.填写完成以后,请将退投修服务卡适向宝贝一同放入包裹 | ,确保我们可以帮您解决问题。<br>寄回。  |                      |                             |
| 迎:                                                                                                    | 字同明细.                  |                      |                             |
| 原因(必填):                                                                                               | abya                   |                      |                             |
| *为缩短退换修时间,请填写真实原因,以便检测人员第一日                                                                           | 时间核实通过检测环节。            |                      |                             |
| 订单信息                                                                                                  |                        |                      |                             |
| 购物店名(必填):                                                                                             | 购物订单(必填):              | _月日                  |                             |
| 联系方式                                                                                                  |                        |                      |                             |
| 您的姓名:                                                                                                 | 电话:                    |                      |                             |
| *换货及维修机器将寄回至该联系方式,请务必准确填写。                                                                            |                        |                      |                             |

Green dotted lines serve as a separator.

Dotted lines are not printed.